# Korištenje tipkovnice u Ritmu

Ove upute prikazuju gdje i kako sve možemo koristiti tipkovnicu u Ritmu.

# Sadržaj:

| 1. Kretanje po glavnom izborniku                         | 2  |
|----------------------------------------------------------|----|
| 2. Unos podataka                                         | 3  |
| 3. Kretanje po dokumentu                                 | 4  |
| 4. Kretanje po izvještaju                                | 5  |
| 5. Kopiranje stavki iz jednog u drugi dokument           | 6  |
| 6. Korištenje pomoći s naše WEB stranice unutar programa | 10 |

## 1. Kretanje po glavnom izborniku

Za kretanje po Glavnom izborniku koristimo strelice i to: Tipka sa strelicom gore / dolje, za kretanje po vertikali Tipka sa strelicom desno otvara programe u izborniku Tipka sa strelicom lijevo zatvara odabrane programe Tipkom Enter pokrećemo odabrani program

#### 2. Unos podataka

Tipka Tab služi za kretanje naprijed unutar polja prikazanih na ekranu Tipka Shift + Tab za vraćanje na prethodno polje Tipka Ctrl + Delete briše cijeli redak (stavku)

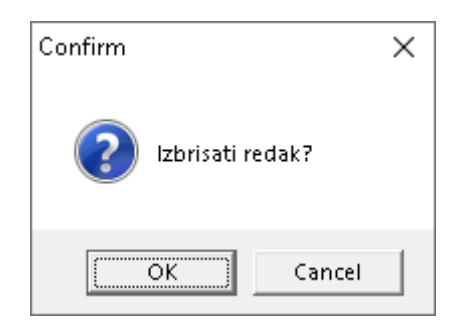

Tipka Alt + D briše sve stavke u prozoru za unos

Tipka Delete briše samo podatak u odabranom polju

Tipka Ctrl + Enter kraj unosa u grid dokumentima (dokumenti sa više stavki, redaka)

Tipka Esc služi za prekid rada u izabranom programu

Tipka Ctrl + B služi za prebacivanje s unosa šifre na unos barkoda i obratno

#### 3. Kretanje po dokumentu

Tipka Ctrl + strelice pomiču listu gore – dolje, lijevo – desno Tipka Ctrl + "+" ili "-" povećava ili smanjuje veličinu dokumenta na ekranu Tipka Page Down pomiče po jedan ekran dolje Tipka Page UP pomiče po jedan ekran gore Tipka Ctrl + Home dolazimo na početak liste Tipka Ctrl + End dolazimo na kraj liste

Za povećanje radne površine ekrana (kod pregleda izvještaja, dokumenata itd.) koristimo: Tipka Ctrl + razmaknica (space). Ista kombinacija tipki vraća vas u prvobitni izgled ekrana. (Kao opcija Mapa u ALATI)

FUNKCIJSKE TIPKE (F2, F3, ...) Sve aktivne funkcijske tipke prikazane su na ekranu sa opisom svojih funkcija.

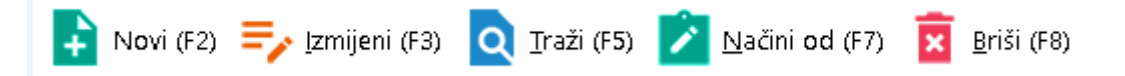

## 4. Kretanje po izvještaju

Tipkama Ctrl+PageDown i Ctrl+PageUp prelazimo iz jednog u drugi dokument u nizu. Tipkama Ctrl+Home i Ctrl+End dolazimo do prvog odnosno zadnjeg dokumenta u nizu

#### 5. Kopiranje stavki iz jednog u drugi dokument

Prilikom izrade novog dokumenta moguć je slučaj da sve ili većinu stavki iz nekog drugog dokumenta treba useliti u novi dokument, što kod velikog broja stavki može biti vremenski zahtjevno. U sustavu Ritam moguće je kopirati sve stavke iz jednog u drugi dokument na slijedeći način:

• Otvorimo postojeći dokument iz kojeg želimo kopirati stavke, npr. primka kalkulacija u veleprodaji, te koristeći kombinaciju tipki ALT –C kopiramo sve stavke:

|                |                                    |                                                                                    |                                      |                          |              | $\times$     |
|----------------|------------------------------------|------------------------------------------------------------------------------------|--------------------------------------|--------------------------|--------------|--------------|
| Primka         | ı kalkulacija - planski zavisni tr | ošak                                                                               |                                      |                          |              |              |
| Badna ieo      | dinica: V003:Velinac               |                                                                                    | Dokument dobavljača                  |                          |              |              |
|                | Broi: <auto></auto>                |                                                                                    | Dobavljač:                           |                          |              | ••• 🗋        |
| D              | tatum: 29.02.2024 ▼                |                                                                                    | Datum: 29.02.2024 -                  | / Odgoda:                | 0 Dospijeće: | •            |
| Napo           | mena:                              |                                                                                    | Broj:                                |                          | Tip računa:  | PDV obraču 🔻 |
|                |                                    |                                                                                    |                                      |                          |              |              |
| ×.,            | <b></b>                            | Artikal (2. redak)                                                                 |                                      |                          |              | ▲<br>        |
| Sifra<br>02510 | Naziv                              | Obavijest                                                                          | ×                                    | FC RB1(%)                | 21(%) Mar(%) | 15.000       |
| 02015          | Brašno kukuruzno                   | 🔒 🔒 Podaci kopirapi                                                                |                                      | 2,000 0,00<br>5.000 0.00 | 0.00 60.00   | 8.000        |
|                |                                    |                                                                                    |                                      |                          |              |              |
|                |                                    | dokument koristite kombinaciju "Alt+V"<br>Važno: Prebacuje se samo artikal i količ | na formi za unos stavki.<br>ina!<br> |                          |              |              |
| Više a         | kojia                              |                                                                                    |                                      |                          | ПК           |              |
|                |                                    |                                                                                    |                                      |                          |              |              |

• Otvorimo postojeći (ili kreiramo novi) dokument u kojeg želimo kopirati stavke, te dok smo mišem pozicionirani u dijelu gdje se unose stavke pritisnemo kombinaciju tipki ALT-V.

| Upit                                          |            | ×          |
|-----------------------------------------------|------------|------------|
| በ Ubacivanje stavki                           |            |            |
| Želite li ubaciti stavke u trenutni dokument? |            |            |
|                                               |            |            |
|                                               |            |            |
|                                               |            |            |
|                                               |            |            |
|                                               |            |            |
|                                               | <u>D</u> a | <u>N</u> e |

#### Primjer kopiranja u novi dokument (veleprodajnu međuskladišnicu izlaz):

|                                                         |                                              |                                               |                         |                     |          | $\times$ |
|---------------------------------------------------------|----------------------------------------------|-----------------------------------------------|-------------------------|---------------------|----------|----------|
| Međuskladiš                                             | nica izlaz                                   |                                               |                         |                     |          |          |
| Radna jedinica: [<br>Broj: [<br>Datum: [<br>Napomena: [ | /003;Velinac<br><autd><br/>29.02.2024</autd> |                                               | Vezna radna jedinica; [ | 30001,V proizvodnja |          |          |
|                                                         |                                              | Artikal (1. redak)                            |                         |                     |          |          |
| Silfa                                                   | Naziv                                        | Želite li ubaciti stavke u trenutni dokument? | Da Ne                   | Kolicina 0,00       | 0,00     | 0,00     |
| Više akcija<br>Rezultat                                 |                                              |                                               |                         |                     | <u> </u> | Odustani |
|                                                         | -                                            |                                               |                         |                     |          |          |
| Međuskladišr                                            | ica izlaz                                    |                                               |                         |                     |          | ×        |
| Radna jedinica: V<br>Broj: Datum: 2                     | 003;Velinac<br><auto><br/>9.02.2024</auto>   |                                               | Vezna radna jedinica: [ | G0001;V proizvodnja |          | •••      |

| Napomena.   |                  |          |          |       |          |
|-------------|------------------|----------|----------|-------|----------|
|             | Artikal (2. red  | ak)      |          |       |          |
| Šifra       | Naziv            | J.M. LOT | Količina | VPC   | VPCI     |
| 00015       | Brašno kukuruzno | KG       | 1,00     | 8,00  | 8,00     |
| 02518       | Morbius          | dg       | 1,00     | 15,00 | 15,00    |
|             |                  |          |          |       |          |
|             |                  |          |          |       |          |
|             |                  |          |          |       |          |
|             |                  |          |          |       |          |
|             |                  |          |          |       |          |
|             |                  |          |          |       |          |
|             |                  |          |          |       |          |
|             |                  |          |          |       |          |
|             |                  |          |          |       |          |
|             |                  |          |          |       |          |
|             |                  |          |          |       |          |
|             |                  |          |          |       |          |
|             |                  |          |          |       |          |
|             |                  |          |          |       |          |
|             |                  |          |          |       |          |
|             |                  |          |          |       |          |
|             |                  |          |          |       | -        |
| Više akcija |                  |          |          | OK    | Odustani |

U ovom slučaju se VPC naizgled kopirala, ali obzirom da se nalazimo na istoj radnoj jedinici, sustav je povukao cijenu s te radne jedinice.

• Primjer kopiranja u postojeći dokument (veleprodajna međuskladišnica izlaz):

|                                             |                                               |                                                                    |                           |                  |      | $\times$ |
|---------------------------------------------|-----------------------------------------------|--------------------------------------------------------------------|---------------------------|------------------|------|----------|
| Međusklad                                   | išnica izlaz                                  |                                                                    |                           |                  |      |          |
| Radna jedinica<br>Broj<br>Datum<br>Napomena | ( V003,Velinac<br>( 000002<br>( 05.02.2024  ) |                                                                    | Vezna radna jedinica: G00 | 01,V proizvodnja |      | •••      |
|                                             |                                               | Artikal (3. redak)                                                 |                           |                  |      |          |
| Šifra                                       | Naziv                                         | Upit                                                               | X                         | Količina         | VPC  | VPCI     |
| 0023                                        | NGT                                           | ti Ubacivanje stavki<br>Želite li ubaciti stavke u trenutni dokume | nt?                       | 2,00             | 2,00 | 4,00     |
| Više akcija                                 |                                               |                                                                    |                           |                  | ок   | Odustani |

#### Rezultat nakon kopiranja:

|                                             |                                                     |            |                               |       | )    |
|---------------------------------------------|-----------------------------------------------------|------------|-------------------------------|-------|------|
| Međusklad                                   | išnica izlaz                                        |            |                               |       |      |
| ladna jedinica<br>Broj<br>Datum<br>Napomena | : ₩003.Velinac …<br>: 000002<br>( 05.02.2024 ▼<br>: | Vezna radn | a jedinica: G0001,V proizvodn | ja    |      |
|                                             | Artikal (3. reda                                    | k)         |                               |       |      |
| fra                                         | Naziv                                               | J.M. LOT   | Količina                      | VPC   | VPCI |
| 023                                         | Kruh                                                | KOM        | 2,00                          | 2,00  | 4,0  |
| 15                                          | Brašno kukuruzno                                    | KG         | 1,00                          | 8,00  | 8,0  |
| i18                                         | Morbius                                             | dg         | 1,00                          | 15,00 | 15,0 |
|                                             |                                                     |            |                               |       |      |
|                                             |                                                     |            |                               |       |      |
|                                             |                                                     |            |                               |       |      |

#### RITAM – Korištenje tipkovnice u Ritmu

I u ovom slučaju (kao i u svim ostalim) su se kopirali samo artikli i količine.

U jedan dokument možemo kopirati iz više različitih dokumenata tako da kopiramo iz prvog dokumenta, pa zalijepimo, otvorimo drugi dokument, pa zalijepimo u dokument u koji kopiramo.

Da želimo kopirati stavke u već postojeći dokument, tada na standardan način kopiramo sa ALT-C, te nanovo otvorimo dokument u koji želimo kopirati, te s ALT-V zalijepimo.

Brisanje viška stavki obavljamo već spomenutom kombinacijom tipki CTRL-Delete.

## 6. Korištenje pomoći s naše WEB stranice unutar programa

Napomena: Odabirom tipke F1 otvara se PDF dokument s naše WEB stranice uz određene uvjete:

- ako postoji uputa u PDF obliku
- ako smo u izborniku zaplavili opciju izbornika

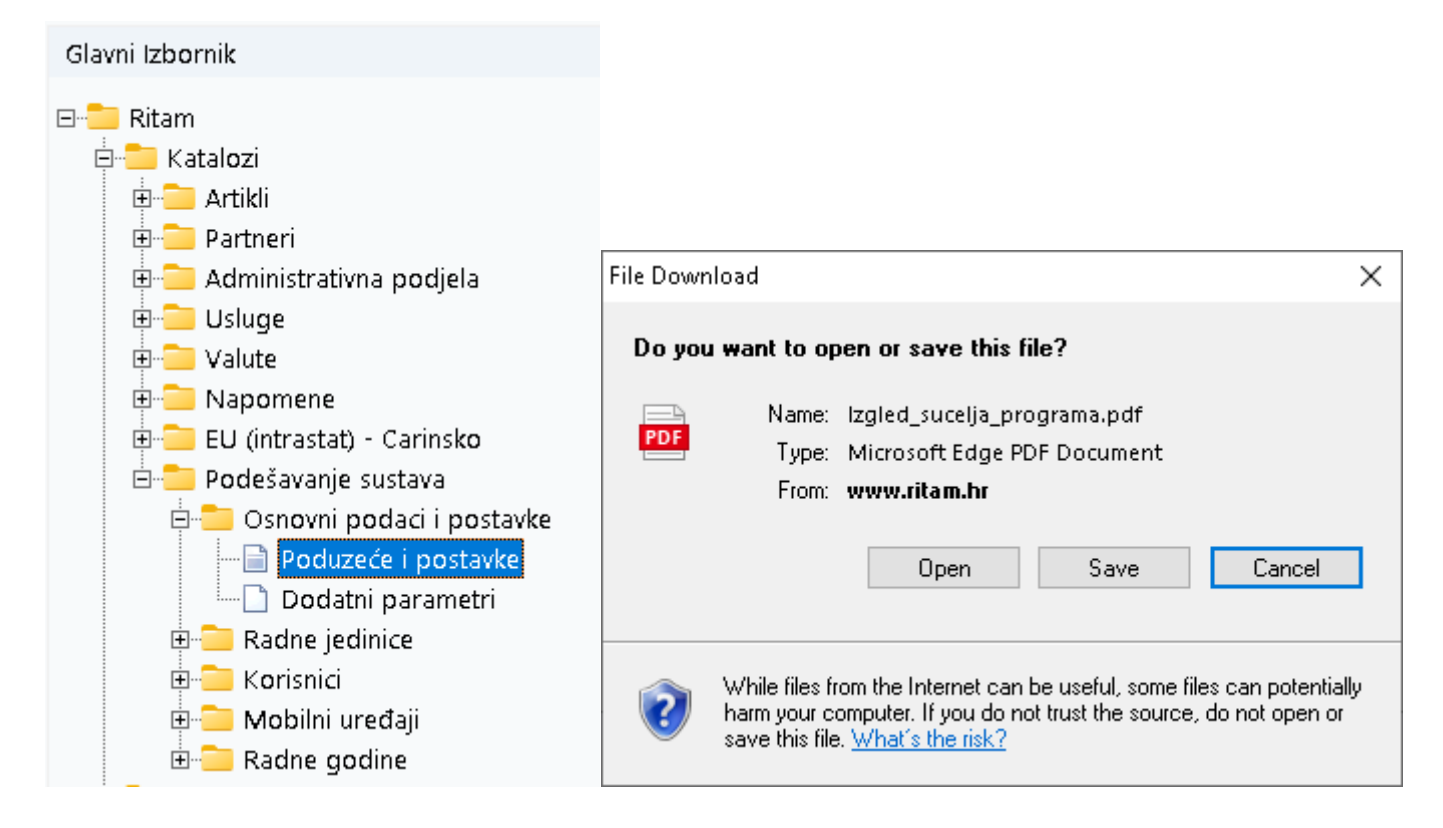

Imamo opciju dokument samo otvoriti u web browseru, ili ga spremiti na računalo kao PDF.

Ukoliko smo zaplavili na mapu (žuta ikona), sustav će otvoriti upute "<u>Poslovni procesi</u>" Ukoliko nismo zaplavili niti pojedinu opciju niti mapu sustav će prikazati poruku

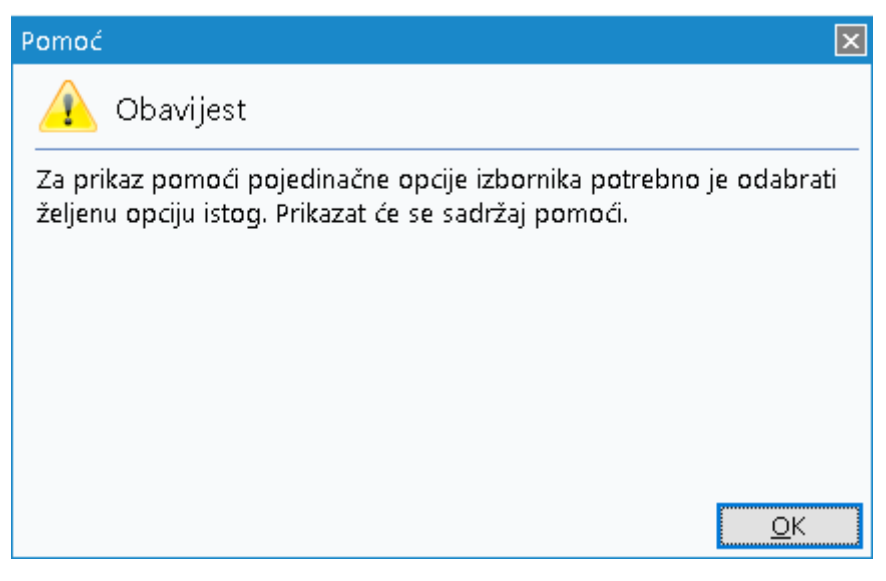

Te će nakon toga otvoriti rubriku "Detaljne upute"